# Modbus TCP and RTU on the RAMOS Ultra

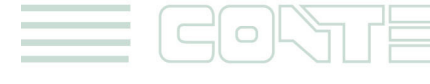

© 2012 CONTEG, spol. s r.o.

All rights reserved. No part of this publication may be used, reproduced, photocopied, transmitted or stored in any retrieval system of any nature, without the written permission of the copyright owner.

Although this manual was prepared and checked with the best care, CONTEG, spol. s r.o. cannot accept any liability for omissions or errors in this publication. Due to the continuous development and progress, CONTEG, spol. s r.o. also reserves the right to change details and technical specifications of the products described in this manual. Such changes along with eventual errors or printing errata shall not constitute grounds for compensation.

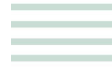

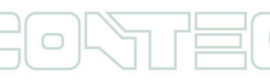

All rights reserved, CONTEG © 2012

2

## Content

| 1. | Introduction to Modbus               | 3 |
|----|--------------------------------------|---|
| 2. | Setting up MODBUS on the RAMOS Ultra | 4 |
| 3. | Return value from Holding Register   | 8 |

## 1. Introduction to Modbus

MODBUS RTU is a non-proprietary serial communications protocol that is widely used in the process control industry actuation. The hardware over which MODBUS RTU communications are performed is not defined by the protocol. MODBUS RTU is supported on RS-232, RS-422, RS-485, Ethernet and other electrical standards. The RAMOS Ultra supports RS-485 and Ethernet. The Modbus/RTU protocol defines how a "master" device polls one or more "slave" devices to read and write data in real time over the RS-485 serial data communication. Modbus/TCP, an extension of Modbus/RTU, defines how Modbus/RTU and Modbus/ASCII messages are encoded within and transported over the TCP/IP-based networks. Modbus/TCP is just as simple to implement and flexible to apply as the original Modbus/RTU. The RAMOS Ultra can represent both "master" and "slave" devices and supports both Modbus RTU and Modbus TCP protocols.

## Transactions on Modbus Networks

Controllers communicate using a master–slave technique, in which only one device (the master) can initiate transactions (called 'queries'). The other devices (the slaves) respond by supplying the requested data to the master, or by taking the action requested in the query. Typical master devices include host processors and programming panels. Typical slaves include programmable controllers.

The master can address individual slaves, or can initiate a broadcast message to all slaves. Slaves return a message (called a 'response') to queries that are addressed to them individually. Responses are not returned to broadcast queries from the master.

The Modbus protocol establishes the format for the master's query by placing into it the device (or broadcast) address, a function code defining the requested action, any data to be sent, and an error–checking field. The slave's response message is also constructed using Modbus protocol. It contains fields confirming the action taken, any data to be returned, and an error–checking field. If an error occurrs in receipt of the message, or if the slave is unable to perform the requested action, the slave will construct an error message and send it as its response.

3

## 2. Setting up MODBUS on the RAMOS Ultra

| to complete your network                                                                               |                          |         | RI           | AMOE<br>Ultra     |          |              |                                          |
|----------------------------------------------------------------------------------------------------|--------------------------|---------|--------------|-------------------|----------|--------------|------------------------------------------|
| Location: System Location                                                                              |                          |         |              |                   |          |              | Current System Time: 06/07/2012 10:47:23 |
| Summary                                                                                                | Map                      | Sensors | Notification | Access Control    | Settings | Applications | Help                                     |
|                                                                                                    |                          |         |              | Modbus            |          |              |                                          |
| Setup                                                                                                  |                          |         |              | Modbus TCP On Off |          |              |                                          |
| General                                                                                                |                          |         |              | Modbus RTU On Off |          |              |                                          |
| System Date and Time                                                                                   |                          |         |              | Save Reset        |          |              |                                          |
| Connectivity                                                                                           |                          |         |              |                   |          |              |                                          |
| Ethernet Network                                                                                       |                          |         |              |                   |          |              |                                          |
| Wifi Network                                                                                           |                          |         |              |                   |          |              |                                          |
| Modbus                                                                                                 |                          |         |              |                   |          |              |                                          |
| SNMP                                                                                                   |                          |         |              |                   |          |              |                                          |
| SNMPTraps                                                                                              |                          |         |              |                   |          |              |                                          |
| Bluetooth                                                                                              |                          |         |              |                   |          |              |                                          |
| Dial-In Modem                                                                                          |                          |         |              |                   |          |              |                                          |
| Dial-Out Modem                                                                                         |                          |         |              |                   |          |              |                                          |
| OpenVPN Client                                                                                         |                          |         |              |                   |          |              |                                          |
| Serial to Network Proxy                                                                                |                          |         |              |                   |          |              |                                          |
| Server Integration                                                                                     |                          |         |              |                   |          |              |                                          |
| System Administrator                                                                                   |                          |         |              |                   |          |              |                                          |
| Password Checking                                                                                      |                          |         |              |                   |          |              |                                          |
| User & Group Management                                                                                |                          |         |              |                   |          |              |                                          |
| System maintenance                                                                                     |                          |         |              |                   |          |              |                                          |
| Sustan Log                                                                                             |                          |         |              |                   |          |              |                                          |
| Hourthoat Magnagar                                                                                     |                          |         |              |                   |          |              |                                          |
| Cloud Monitoring                                                                                       |                          |         |              |                   |          |              |                                          |
| Help                                                                                                   |                          |         |              |                   |          |              |                                          |
| hep                                                                                                    |                          |         |              |                   |          |              |                                          |
| Modbus interface over RS485.                                                                           |                          |         |              |                   |          |              |                                          |
| Select sensor from "Select Online Sensors" drops<br>obtain the INPUT register address for the selecter | lown list to<br>I sensor |         |              |                   |          |              |                                          |
| Sensors value can be read from the Modbus INPU                                                         | IT Register.             |         |              |                   |          |              |                                          |
| Note: This is the Configuration for a Modbus Slave<br>Modbus Master, please contact <u>CONTEG</u> .    | . To configure           |         |              |                   |          |              |                                          |
|                                                                                                    |                          |         |              |                   |          |              |                                          |

- **2.1.** From the "Settings" tab in the RAMOS Ultras web interface, expand "Connectivity, then click on "Modbus" in the left hand column. Set the Modbus TCP and Modbus RTU to "off" for the Master device (this is the Reading unit). See screen shot above.
- **2.2.** Now set the Modbus TCP or Modbus RTU (this depends on your connection type) setting to "on" for your Client device

| Modbus                  |                      |                           |                               |  |  |  |
|-------------------------|----------------------|---------------------------|-------------------------------|--|--|--|
|                         | Modbus TCP           | On Off                    |                               |  |  |  |
|                         | Modbus TCP Port      | 502                       |                               |  |  |  |
|                         | Modbus TCP Timeout   | 10                        |                               |  |  |  |
|                         | Modbus RTU           | ⊙ On                      |                               |  |  |  |
|                         |                      | Save Reset                |                               |  |  |  |
|                         | 1                    | Modbus Sensors Addressing |                               |  |  |  |
|                         |                      |                           |                               |  |  |  |
| Module                  |                      | Online Sensors            | Modbus INPUT Register Address |  |  |  |
|                         | RAMOS ULTRA-EX 0A    | 000858 Connection State   | 65516 ( 0xffec )              |  |  |  |
| RAMOS ULTRA-EX 0A000858 | Dual Humidity Port 1 |                           | 65499 ( 0xffdb )              |  |  |  |
|                         | Dual Temperature Por | rt 1                      | 65498 ( 0xffda )              |  |  |  |
| Main Module             | Temperature Port 1   |                           | 256 ( 0x100 )                 |  |  |  |
|                         | Temperature on RAM   | OS Mini                   | 7680 ( 0x1e00 )               |  |  |  |
| Internal                | PDU ping             |                           | 7681 (0x1e01)                 |  |  |  |
| Internal                | Temperature port1 RA | AMOS Optima               | 7682 (0x1e02)                 |  |  |  |
|                         | Ping of server       |                           | 7683 ( 0x1e03 )               |  |  |  |
|                         |                      |                           |                               |  |  |  |

4

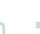

**2.2.1.** For setting up the Modbus TCP, first set the TCP port and TCP timeout (default TCP port is 502 and TCP timeout is 10 seconds). See screen shot above.

| Modbus                  |                       |                           |                               |  |  |  |  |
|-------------------------|-----------------------|---------------------------|-------------------------------|--|--|--|--|
|                         | Modbus TCP            | ◎ On                      |                               |  |  |  |  |
|                         | Modbus RTU            | On Off                    |                               |  |  |  |  |
|                         | Modbus ID             | 1                         |                               |  |  |  |  |
|                         | Serial Port           | RS485 -                   |                               |  |  |  |  |
|                         | Serial Port Speed     | 9600 💌                    |                               |  |  |  |  |
|                         | Serial Port Parity    | None 💌                    |                               |  |  |  |  |
|                         | Serial Port Stop Bits | 1 💌                       |                               |  |  |  |  |
|                         |                       | Save Reset                |                               |  |  |  |  |
|                         | Ν                     | Nodbus Sensors Addressing |                               |  |  |  |  |
|                         |                       |                           |                               |  |  |  |  |
| Module                  |                       | Online Sensors            | Modbus INPUT Register Address |  |  |  |  |
|                         | RAMOS ULTRA-EX 0A0    | 000858 Connection State   | 65516 ( 0xffec )              |  |  |  |  |
| RAMOS ULTRA-EX 0A000858 | Dual Humidity Port 1  |                           | 65499 ( 0xffdb )              |  |  |  |  |
|                         | Dual Temperature Por  | t1                        | 65498 ( 0xffda )              |  |  |  |  |
| Main Module             | Temperature Port 1    |                           | 256 ( 0x100 )                 |  |  |  |  |
|                         | Temperature on RAMO   | OS Mini                   | 7680 ( 0x1e00 )               |  |  |  |  |
| Internal                | PDU ping              |                           | 7681 ( 0x1e01 )               |  |  |  |  |
| Internal                | Temperature port1 RA  | MOS Optima                | 7682 ( 0x1e02 )               |  |  |  |  |
|                         | Ping of server        |                           | 7683 ( 0x1e03 )               |  |  |  |  |

2.2.2. To set up the Modbus RTU

- First set the Modbus Address,
- Serial Port, Serial Port Speed,
- Serial Port Parity
- Serial Port Stop bits (The default Modbus Address is 1, Serial Port is RS485, Serial Port Speed is 9660, Serial Port Parity is none and Serial Port Stop bit is 1)
- **2.3.** The Modbus Sensors Addressing is now showing the Modbus INPUT Register Address of each sensor that is online on client device. Example, the Modbus INPUT Register Address of the Temperature on port 1 is 256 (0x0100)

|                                                                                                    |                                   |     |      |      |     |          |              |    | RAN | 102<br>Uu | RA         |           |    |         |    |    |    |              |         |             |                           |
|----------------------------------------------------------------------------------------------------|-----------------------------------|-----|------|------|-----|----------|--------------|----|-----|-----------|------------|-----------|----|---------|----|----|----|--------------|---------|-------------|---------------------------|
| Location: System Location                                                                                              |                                   |     |      |      |     |          |              |    |     |           |            |           |    |         |    |    |    |              | Cur     | rent System | Time: 06/07/2012 12:18:23 |
| Summary                                                                                                    | Мар                               |     | Sens | sors |     |          | Notification |    |     | Acce      | ss Control |           |    | Setting | 8  |    |    | Applications |         |             | Help                      |
|                                                                                                    |                                   |     |      |      |     |          |              |    |     |           | Virtual    | I Sensors |    |         |    |    |    |              |         |             |                           |
| Sensors Menu                                                                                                    |                                   |     |      |      |     |          |              |    |     |           |            |           |    |         |    |    |    |              |         |             |                           |
| Sensor Ports                                                                                                    |                                   | 1   | ~    | 3    | -   | <u> </u> | 0            |    | 8   | 9         | 10         | "         | 12 | 13      | 14 | 15 | 10 | 1/           | 18      | 19          | 20                        |
| Expansion Boards                                                                                                    |                                   | (P) | P    | P    | P   | 1        | 1            | 1  | 1   | 1         | 1          | 1         | 1  | 1       | 1  | 1  | 1  | 1            | 1       | 1           | 1                         |
| Power Meter                                                                                                    |                                   |     |      |      | - 1 |          | -            | -  | -   | -         | -          | -         | -  | -       | -  | -  | -  | -            | -       | -           |                           |
| Add Meter                                                                                                    |                                   | 21  | 22   | 23   | 24  | 25       | 26           | 27 | 28  | 29        | 30         | 31        | 32 | 33      | 34 | 35 | 36 | 37           | 38      | 39          | 40                        |
| Graph                                                                                                    |                                   |     |      |      |     |          |              |    |     |           |            |           |    |         | 9  |    | 9  |              | 9       |             |                           |
| Virtual Sensors                                                                                                    |                                   |     |      |      |     |          |              |    |     |           |            |           |    |         |    |    |    |              |         |             |                           |
| Help                                                                                                    |                                   | 41  | 42   | 43   | 44  | 45       | 46           | 47 | 48  | 49        | 50         | 51        | 52 | 53      | 54 | 55 | 56 | 57           | 58      | 59          | 60                        |
| This page shows the Remote Sensor ports. T<br>Sensors are virtual sensors that can run SNM                             | The Remote<br>IP get commands,    | 1   | 1    | 1    | 1   | I        | 1            | 1  | 1   | 1         | 1          | 1         | 1  | 1       | 1  | 1  | 1  | 1            | 1       | 1           | t                         |
| Ping IP addresses, run Custom Scripts, Integ<br>equipment, perform Boolean functions and re<br>with the Tran Resolver. | grate MODBUS<br>eceive SNMP Traps | 61  | 62   | 63   | 64  | 65       | 66           | 67 | 68  | 69        | 70         | 71        | 72 | 73      | 74 | 75 | 76 | 77           | 78      | 79          | 80                        |
| For Example you can write bash and perl scri<br>certain functions.                                                     | ipts to perform                   | 1   | 1    | 1    | 1   | 1        | 1            | 1  | 1   | 1         | 1          | 1         | 1  | 1       | 1  | 1  | ĩ  | 1            | 1       | 1           | 1                         |
|                                                                                                    |                                   |     |      |      |     |          |              |    |     | s         | ource MO   | OBUS      |    |         |    |    |    |              |         |             |                           |
|                                                                                                    |                                   |     |      |      |     |          |              |    |     |           |            |           |    |         |    |    |    |              |         |             |                           |
|                                                                                                    |                                   |     |      |      |     |          |              |    |     |           |            |           |    |         |    |    |    | Can          | cel Ne: | xt          |                           |
|                                                                                                    |                                   |     |      |      |     |          |              |    |     |           |            |           |    |         |    |    |    |              |         |             |                           |

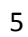

**2.4.** From the "Sensors" tab (on Master device) select virtual sensors, then set the "Source" to Modbus and then click "Next". See screen shot above

| Sensor Name                | Virtual Sensors Port 5  |               |
|----------------------------|-------------------------|---------------|
|                            |                         |               |
| Modbus Protocol            | Modbus TCP              |               |
| Modbus IP Address          |                         |               |
| Modbus TCP Port            |                         |               |
| Modbus Command             | (0x01) Read Coil Status |               |
| Modbus Register Address    | 0xNAN                   |               |
| Sensor Style               | Analog -                |               |
| Value Factor               | 1 (x1)                  |               |
| Unit Text                  | Unit 🕑 F                |               |
| Value Range for Slider Bar | 0 To 100                |               |
|                            |                         | Cancel Back N |
|                            |                         |               |

#### 2.4.1. For the Modbus TCP

- Set the "Modbus Protocol" to Modbus TCP
- Enter the Client device IP address in "Modbus IP Address"
- Enter the TCP port in "Modbus TCP Port"
- Set the "Modbus command: to get the sensor value or get the sensor status, (0x03 Read Holding Register for getting the sensor status and 0x04 Read Input Register for getting the sensor value).
- Now set the Modbus INPUT Register Address value to Modbus Register Address (see #3 above for the Modbus INPUT Register Address Value) Example; Set 258 for the read value of the Temperature on port 3 is 258). See screen shot above

| Sensor Name                | Virtual Sensors Port 5  |          | [ |                  |
|----------------------------|-------------------------|----------|---|------------------|
|                            |                         |          |   |                  |
|                            |                         |          |   |                  |
| Modbus Protocol            | Modbus RTU 💌            |          |   |                  |
| Serial Port                | RS485 💌                 |          |   |                  |
| Serial Port Speed          | 9600 💌                  |          |   |                  |
| Serial Port Parity         | None 💌                  |          |   |                  |
| Serial Port Stop Bits      | 1 💌                     |          |   |                  |
| Modbus ID                  |                         |          |   |                  |
| Modbus Command             | (0x01) Read Coil Status | <b>•</b> |   |                  |
| Modbus Register Address    |                         | 0xNAN    |   |                  |
| Sensor Style               | Analog 💌                |          |   |                  |
| Value Factor               | 1 (x1)                  |          |   |                  |
| Unit Text                  | Unit                    | €°F      |   |                  |
| Value Range for Slider Bar | 0 To 100                |          |   |                  |
|                            |                         |          |   |                  |
|                            |                         |          |   | Cancel Back Next |
|                            |                         |          |   |                  |

## 2.4.1.1. For Modbus RTU

- Set "Modbus Protocol" to Modbus RTU
- Set "Serial Port" to RS485 or other (this setting depends on the connection you are using)
- Set "Serial Port Speed" (this setting should be the same as shown in number 2.2 above)
- Set "Serial Port Parity" (this setting should be the same as shown in number 2.2 above)
- Set "Serial Port Stop Bits" (this setting should be the same as shown in number 2.2 above)
- Input the same "Modbus Address" value from step number 2.2 into "Modbus Slave ID"
- Select the Modbus command for getting the sensor value or the sensor status (0x03 Read Holding Register for getting the sensor status and 0x04 Read Input Register for getting the sensor value).
- Input the Modbus INPUT Register Address value into "Modbus Register Address". An example of the Modbus INPUT Register Address Value can be found in step number 3 (Example input of 258 for the read value of the Temperature on port 3 is 258)
- 2.4.2. Sensor Style. Set the Sensor Style to Analog
- 2.4.2.1. Analog Style "Value Factor", set "Value Factor" for multiple with normal value (Example; if raw value is 1234 and needs to show a value to 12.34, then this should be set to x0.01. Default is x1). Input the Unit of sensor value into the "Unit Text" field, or click 4 to input a special character

| Sensor Name                | Virtual Sensors Port 5  |       | Ī |                  |
|----------------------------|-------------------------|-------|---|------------------|
|                            |                         |       |   |                  |
|                            |                         |       |   |                  |
| Modbus Protocol            | Modbus RTU 💌            |       |   |                  |
| Serial Port                | RS485 💌                 |       |   |                  |
| Serial Port Speed          | 9600 💌                  |       |   |                  |
| Serial Port Parity         | None 💌                  |       |   |                  |
| Serial Port Stop Bits      | 1 -                     |       |   |                  |
| Modbus ID                  |                         |       |   |                  |
| Modbus Command             | (0x01) Read Coil Status | •     |   |                  |
| Modbus Register Address    |                         | 0xNAN |   |                  |
| Sensor Style               | Analog 👻                |       |   |                  |
| Value Factor               | 1 (x1)                  |       |   |                  |
| Unit Text                  | Unit                    | €°F   |   |                  |
| Value Range for Slider Bar | 0 To 100                |       |   |                  |
|                            |                         |       |   |                  |
|                            |                         |       |   | Cancel Back Next |
|                            |                         |       |   |                  |

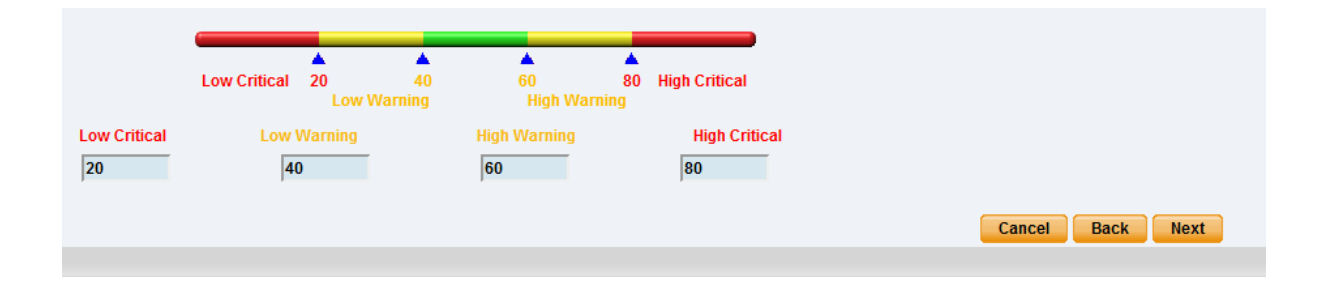

All rights reserved, CONTEG © 2012

Input the Minimum and Maximum of the sensor values into the "Value Range for Slider Bar" field then click "Next".

Set the Low Critical, Low Warning, High Warning and High Critical thresholds as shown in the screen shot above, then click "Next" again.

| Sensor Name                         | Virtual Sensors Port 5  |       |
|-------------------------------------|-------------------------|-------|
|                                     | ,                       |       |
|                                     |                         |       |
| Modbus Protocol                     | Modbus RTU 💌            |       |
| Serial Port                         | RS485 💌                 |       |
| Serial Port Speed                   | 9600 💌                  |       |
| Serial Port Parity                  | None 💌                  |       |
| Serial Port Stop Bits               | 1 💌                     |       |
| Modbus ID                           |                         |       |
| Modbus Command                      | (0x01) Read Coil Status | •     |
| Modbus Register Address             |                         | 0xNAN |
| Sensor Style                        | Switch 💌                |       |
| Normal State Value                  | 0                       |       |
| Description of Status When Normal   | Normal                  |       |
| Description of Status When Critical | Critical                |       |
|                                     |                         |       |

## 2.4.3.2. Switch Style

- Set the "Sensor Style" to Switch
- Input the Normal value of the sensor into "Normal State Value".
- Input the Description of Normal and Critical status into "Description of Status When Normal" and "Description of Status When Critical"

(See screen shot on previous page)

| Polling Interval | 30 | 30 secs            |
|------------------|----|--------------------|
| Execute Time Out | 15 | 15 secs            |
| Retry            | 5  | Times              |
|                  |    |                    |
|                  |    | Cancel Back Finish |
|                  |    |                    |

#### 2.5. Set Time to Polling

- Input the time to polling into "Polling Interval" (Default is 15 secs)
- Input "Execute Time Out" (Default is 10 secs) and "Retry" (Default is 3 times)
- Click the "Finish" button

## 3. Return value from Holding Register

The following is a list of what each of the return values from the Holding Register represent

- No Status (Sensor has not been initialized)
  Normal
  High Warning
- 4 High Critical
- 5 Low Warning

6 Log Critical7 Sensor Error8 Switch Low (Output)9 Switch High (Output)

For the INPUT Register If the sensor is OFFLINE, the INPUT register will return 32767 If the sensor is No Status or Sensor Error, the INPUT register is -32768

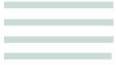

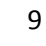

All rights reserved, CONTEG © 2012